## Clarity Quick Tips – Portal Password Update

## Setting Up Your Portal Password Update is as Easy 1, 2, 3

1. Navigate to **portal.clarityvoice.com**, you should see the login page:

| Franc | Clarity<br>chisePhones phone system in a box* |
|-------|-----------------------------------------------|
| Logi  | in Name                                       |
| exte  | ension@domain                                 |
| Pase  | sword                                         |
| •••   | •                                             |
|       | Log In                                        |
|       | Powered by Clarity®                           |
|       | Manager Portal: Version 1227.1.1 (01-N)       |

2. Enter your **Extension** and **Domain**, for example, 200@handyman, along with your password. If you don't know your password, click **Forgot Password** to have a password reset email sent to you. **Click Login**.

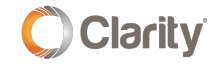

| FranchisePhones phone system in a box* |  |
|----------------------------------------|--|
| Login Name                             |  |
| Password                               |  |
| Log In                                 |  |
| Forgot Login Name   Forgot Password    |  |

3. Click on your **Extension** name in the top right corner, then choose **My Account**. **\*NOTE**: This step is for Office Manager permissions. If you do not have Office Manager permissions, skip to the next step.

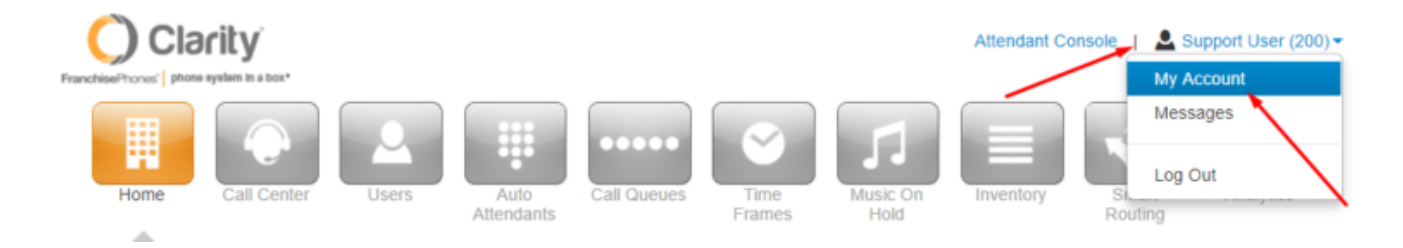

4. In the top right corner, click on the extension name again and choose **Profile**.

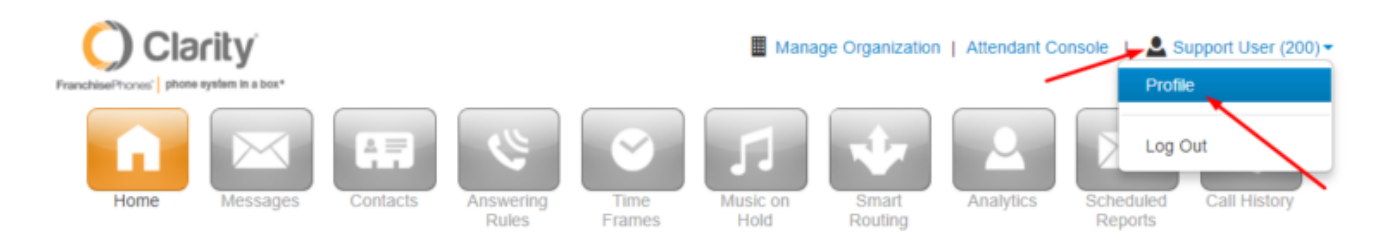

5. The Profile page has a new Change Account Security section. Enter your email address (if there is no email address entered) and enter a new portal password and voicemail PIN.
\*NOTE: The voicemail PIN can be the same as a previously used PIN.

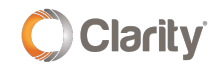

| Profile               |                                                                                                    | × |  |  |
|-----------------------|----------------------------------------------------------------------------------------------------|---|--|--|
| Directory Options     | <ul> <li>Announce in Audio Directory</li> </ul>                                                                    |   |  |  |
|                       | List in Directory                                                                                                  |   |  |  |
| Caller ID Information |                                                                                                    |   |  |  |
|                       |                                                                                                    |   |  |  |
| Area Code             | 248                                                                                                    |   |  |  |
| Caller ID             | 18006763995                                                                                                    |   |  |  |
| 911 Caller ID         | 18006763995                                                                                                    |   |  |  |
|                       | You cannot edit your 911 Caller ID                                                                                 |   |  |  |
| Change Account Sec    | urity                                                                                                    |   |  |  |
| Email Address(es)     | support@clarityvoice.com                                                                                           |   |  |  |
| New Password          | P                                                                                                    |   |  |  |
| Confirm New Password  | <b>@</b>                                                                                                    |   |  |  |
|                       | Minimum length of 8 characters, minimum of 1 capital letter(s),<br>minimum of 1 number(s), minimum of 1 number(s). |   |  |  |
| Current Password      | <b>1</b>                                                                                                    |   |  |  |
|                       | Your current password is required to update your email address<br>or security information.                         |   |  |  |
| Change Voicemail PII  | N                                                                                                    |   |  |  |
|                       |                                                                                                    |   |  |  |
| New PIN               | ···· (9)                                                                                                    |   |  |  |
|                       | Minimum length of 4 characters, Numbers only.                                                                      | ļ |  |  |
|                       | Cancel Save                                                                                                    |   |  |  |

6. Click **Save** when you're finished.

If you have any additional questions or require additional assistance, please contact Support at 800.676.3995. We are available 8 AM to 9 PM EST, Monday through Friday. Or, feel free to contact us on our support page at: https://clarityvoice.com/support/

**CLICK HERE FOR MORE CLARITY QUICK TIPS!**